# ベータ版 oneAPI for AMD\* GPU 2023.0.0 ガイド

この記事は、CodePlay 社の許可を得て iSUS (IA Software User Society) が作成した 2023 年 1 月 19 日 時点の『oneAPI for AMD\* GPUs (beta) 2023.0.0』の日本語参考訳です。原文は更新される可能性がありま す。原文と翻訳文の内容が異なる場合は原文を優先してください。

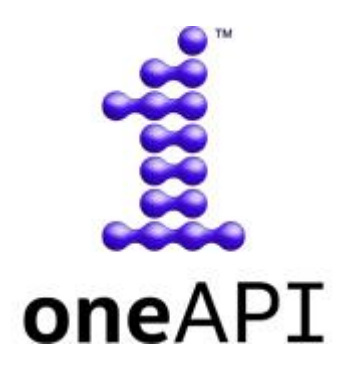

ベータ版 oneAPI for AMD\* GPU は、開発者が DPC++/SYCL\* を利用して oneAPI アプリケーションを作成し、それらを AMD\* GPU 上で実行できるようにするインテル® oneAPI ツールキット向けのプラグインです。

#### 注意

これはベータ品質のソフトウェアであり、主要機能のほとんどが含まれていますが、まだ完全ではなく、既知および未確認のバグがあることに留意してください。サポートされる機能の詳細については、「機能」を参照してください。

このプラグインは、HIP バックエンドを DPC++ 環境に追加します。このドキュメントでは、「ベータ版 oneAPI for AMD\* GPU」と「DPC++ HIP プラグイン」が同じ意味で使われています。

oneAPIの詳細については、インテル® oneAPIの概要(英語)を参照してください。

ベータ版 oneAPI for AMD\* GPU の使用を開始するには、「導入ガイド」を参照してください。

#### 導入ガイド

- 導入ガイド
- SYCL アプリケーションのデバッグ

サポート

- 機能
- 更新履歴
- トラブルシューティング
- 使用許諾契約書 (英語)

# 導入ガイド

このガイドには、DPC++ と DPC++ HIP プラグインを使用して、AMD\* GPU で SYCL\* アプリケーションを実行する方法を説明します。

これはベータ品質のソフトウェアであり、主要機能のほとんどが含まれていますが、まだ完全ではなく、既知および未確認のバグがあることに留意してください。サポートされる機能の詳細については、「機能」を参照してください。

DPC++ に関連する一般的な情報は、「DPC++ のリソース」の節を参照してください。

### ベータ版 oneAPI for AMD\* GPU のインストール

#### サポートされるプラットフォーム

このリリースは、次のプラットフォームで検証されています。

| GPU ハードウェア            | アーキテクチャー | オペレーティング・システム       | HIP   | GPU ドライバー     |
|-----------------------|----------|---------------------|-------|---------------|
| AMD Radeon* Pro W6800 | gfx1030  | Ubuntu* 20.04.5 LTS | 4.5.2 | 21.40.2.40502 |

- このリリースは各種 AMD\* GPU と HIP バージョンで動作するはずですが、CodePlay は評価されて いないプラットフォームでの正常な動作を保証するものではありません。
- このパッケージは Ubuntu\* 20.04 でのみテストされていますが、一般的な Linux\* システムにインストールできます。
- プラグインは、システムにインストールされている HIP のバージョンに依存します。HIP は Windows\* と macOS\* をサポートしていないため、これらのオペレーティング・システムでは ベータ版 oneAPI for AMD\* GPU パッケージは利用できません。

#### 要件

1. C++ 開発ツールインストールします。

oneAPI アプリケーションをビルドして実行するには、C++ 開発ツールの cmake、gcc、g++、make お よび pkg-config をインストールする必要があります。

次のコンソールコマンドは、一般的な Linux\* ディストリビューションに上記のツールをインストール します。

#### Ubuntu\*

```
$ sudo apt update
$ sudo apt -y install cmake pkg-config build-essential
```

#### Red Hat\*と Fedora\*

\$ sudo yum update \$ sudo yum -y install cmake pkgconfig \$ sudo yum groupinstall "Development Tools"

#### SUSE\*

```
$ sudo zypper update
$ sudo zypper --non-interactive install cmake pkg-config
$ sudo zypper --non-interactive install pattern devel_C_C++
```

次のコマンドで、ツールがインストールされていることを確認します。

 $\$  which cmake pkg-config make gcc g++

#### 次のような出力が得られるはずです。

```
/usr/bin/cmake
/usr/bin/pkg-config
/usr/bin/make
/usr/bin/gcc
/usr/bin/g++
```

- 2. DPC++/C++ コンパイラーを含むインテル® oneAPI ツールキット 2023.0.0 をインストールします。
  - 。 インテル<sup>®</sup> oneAPI ベース・ツールキットは、多くの利用環境に適用できます。
  - oneAPI for AMD\* GPU をインストールするには、インテル<sup>®</sup> oneAPI ツールキットのバー ジョン 2023.0.0 が必要です。これよりも古いバージョンにはインストールできません。
- 3. AMD\* GPU 向けの GPU ドライバーと ROCm\* ソフトウェア・スタックをインストールします。
  - のえば、ROCm\* 4.5 の場合、『ROCm\* インストール・ガイド v4.5』(英語)の手順に従ってください。
  - --usecase="dkms, graphics, opencl, hip, hiplibsdk 引数を指定して amdgpuinstall インストーラーを起動し、必要となるすべてのコンポーネントを確実にインストール することを推奨します。

#### インストール

- 1. ベータ版 oneAPI for AMD\* GPU のインストーラー (英語) をダウンロードします。
- 2. ダウンロードした自己展開型インストーラーを実行します。
  - \$ sh oneapi-for-amd-gpus-2023.0.0-linux.sh
    - インストーラーは、デフォルトの場所にあるインテル<sup>®</sup> oneAPI ツールキット 2023.0.0 のイン ストールを検索します。インテル<sup>®</sup> oneAPI ツールキットが独自の場所にインストールされて いる場合、--install-dir /path/to/intel/oneapi でパスを指定します。
    - インテル<sup>®</sup> oneAPI ツールキットが home ディレクトリー外にある場合、sudo を使用してコマンドを実行する必要があります。

#### 環境を設定

1. 実行中のセッションで oneAPI 環境を設定するには、インテルが提供する setvars.sh スクリプトを source します。

システム全体へのインストールの場合:

\$ . /opt/intel/oneapi/setvars.sh --include-intel-llvm

プライベート・インストールの場合 (デフォルトの場所):

- \$ . ~/intel/oneapi/setvars.sh --include-intel-llvm
  - clang++ などの LLVM ツールにパスを追加するには、--include-intel-llvm オプション を使用します。
  - ターミナルを開くたびにこのスクリプトを実行する必要があります。セッションごとに設定を自動化する方法については、「CLI開発向けの環境変数を設定する」(英語)など、関連する インテル® oneAPI ツールキットのドキュメントを参照してください。
- 2. HIP ライブラリーとツールが環境内にあることを確認します。
  - o rocminfoを実行します。実行時の表示に明らかなエラーが認められなければ、環境は正しく 設定されています。
  - 。 問題があれば、環境変数を手動で設定します。
    - \$ export PATH=/PATH TO ROCM ROOT/bin:\$PATH
    - \$ export LD\_LIBRARY\_PATH=/PATH\_TO\_ROCM\_ROOT/lib:\$LD\_LIBRARY\_PATH

ROCm\* は通常 / opt / rocm-x.x.x/ にインストールされます。

#### インストールの確認

DPC++ HIP プラグインのインストールを確認するには、DPC++ の sycl-ls ツールを使用して、SYCL\* で利 用可能な AMD\* GPU があることを確認します。AMD\* GPU が利用できる場合、sycl-ls の出力に次のよう な情報が表示されます。

[ext\_oneapi\_hip:gpu:0] AMD HIP BACKEND, AMD Radeon PRO W6800 0.0 [HIP 40421.43]

- 上記のように利用可能な AMD\* GPU が表示されていれば、DPC++ HIP プラグインが適切にインストールされ、設定されていることが確認できます。
- インストールや設定に問題がある場合、トラブルシューティングの「sycl-ls の出力でデバイスが見つからない場合」を確認してください。
- 利用可能なハードウェアとインストールされている DPC++ プラグインに応じて、OpenCL\* デバイス、 インテル<sup>®</sup> GPU、または NVIDIA\* GPU など、ほかのデバイスもリストされることがあります。

#### サンプル・アプリケーションを実行

1. 次の C++/SYCL\* コードで構成される simple-sycl-app.cpp ファイルを作成します。

#include <sycl/sycl.hpp>

```
int main() {
    // カーネルコード内で使用する 4 つの int バッファーを作成
    sycl::buffer<sycl::cl int, 1> Buffer(4);
```

// SYCL\* キューを作成

sycl::queue Queue;

// カーネルのインデックス空間サイズ
sycl::range<1> NumOfWorkItems{Buffer.size()};

// キューヘコマンドグループ (ワーク) を送信
Queue.submit([&](sycl::handler &cgh) {

// デバイス上のバッファーへの書き込み専用アクセサーを作成

auto Accessor = Buffer.get\_access<sycl::access::mode::write>(cgh);

```
// カーネルを実行
```

// ホスト上のバッファーへの読み取り専用アクセサーを作成。

// キューのワークが完了するのを待機する暗黙のバリア

const auto HostAccessor = Buffer.get access<sycl::access::mode::read>();

```
// 結果をチェック
```

});

2. アプリケーションをコンパイルします。

\$ clang++ -fsycl -fsycl-targets=amdgcn-amd-amdhsa -Xsycl-target-backend -offload-arch=<ARCH> simple-sycl-app.cpp -o simple-sycl-app

ARCH には GPU のアーキテクチャー (例えば gfx1030)を指定します。次のコマンドで確認できます。

\$ rocminfo | grep 'Name: \*gfx.\*'

出力に GPU アーキテクチャーが表示されます。例えば、次のようになります。

Name: gfx1030

#### 3. アプリケーションを実行します。

\$ SYCL DEVICE FILTER=hip SYCL PI TRACE=1 ./simple-sycl-app

#### 次のような出力が得られます。

SYCL\_PI\_TRACE[basic]: Plugin found and successfully loaded: libpi\_hip.so
[ PluginVersion: 11.15.1 ]
SYCL\_PI\_TRACE[all]: Selected device: -> final score = 1500
SYCL\_PI\_TRACE[all]: platform: AMD HIP BACKEND
SYCL\_PI\_TRACE[all]: device: AMD Radeon PRO W6800
The results are correct!

これで、oneAPI for AMD\* GPU の環境設定が確認でき、oneAPI アプリケーションの開発を開始できます。

以降では、AMD\* GPU で oneAPI アプリケーションをコンパイルして実行するための一般的な情報を 説明します。

### DPC++ を使用して AMD\* GPU をターゲットにする

#### AMD\* GPU 向けのコンパイル

AMD\* GPU 対応の SYCL\* アプリケーションをコンパイルするには、DPC++ に含まれる clang++ コンパイ ラーを使用します。

例:

\$ clang++ -fsycl -fsycl-targets=amdgcn-amd-amdhsa -Xsycl-target-backend=amdgcnamd-amdhsa --offload-arch=gfx1030 sycl-app.cpp -o sycl-app

#### 次のフラグが必要です。

- -fsyc1: C++ ソースファイルを SYCL\* モードでコンパイルするようにコンパイラーに指示します。このフラグは暗黙的に C++ 17 を有効にし、SYCL\* ランタイム・ライブラリーを自動でリンクします。
- -fsycl-targets=amdgcn-amd-amdhsa: AMD\* GPU をターゲットに SYCL\* カーネルをビルドす ることをコンパイラーに指示します。

 -Xsycl-target-backend=amdgcn-amd-amdhsa --offload-arch=gfx1030:gfx1030 AMD\* GPU をターゲットに SYCL\* カーネルをビルドすることをコンパイラーに指示します。

AMD\* GPU をターゲットにする場合、GPU の特定のアーキテクチャーを指定する必要があることに注意して ください。

利用できる SYCL\* コンパイルフラグの詳細は、『DPC++ コンパイラー・ユーザーズ・マニュアル』 (英語) を参照してください。すべての DPC++ コンパイラー・オプションの詳細は、『インテル<sup>®</sup> oneAPI DPC++/C++ コンパイラー・デベロッパー・ガイドおよびリファレンス』の「コンパイラー・オプション」 (英語) を参照してください。

#### AMD\* GPU でアプリケーションを実行

AMD ターゲットの SYCL\* アプリケーションをコンパイルしたら、ランタイムが SYCL\* デバイスとして AMD\* GPU を選択しているか確認する必要があります。

通常、デフォルトのデバイスセレクターを使用するだけで、利用可能な AMD\* GPU の 1 つが選択されます。しかし、場合によっては、SYCL\* アプリケーションを変更して、GPU セレクターやカスタムセレクターなど、より 正確な SYCL\* デバイスセレクターを設定することもあります。

環境変数 SYCL\_DEVICE\_FILTER を設定して、利用可能なデバイスセットを限定することで SYCL\* デバイス セレクターを支援できます。例えば、DPC++ HIP プラグインでサポートされるデバイスのみを許可するには、 次のように設定します。

\$ export SYCL\_DEVICE\_FILTER=hip

この環境変数の詳細については、インテル® oneAPI DPC++ コンパイラーのドキュメントで「環境変数」 (英語) 参照してください。 注意: この環境変数は、今後のリリースで廃止される予定です。

### DPC++ のリソース

- インテル<sup>®</sup> DPC++ の概要 (英語)
- DPC++ 導入ガイド
- DPC++ コンパイラー・ユーザーズ・マニュアル (英語)
- DPC++ コンパイラーとランタイムのアーキテクチャー設計
- DPC++ 環境変数 (英語)

### SYCL\* のリソース

- SYCL\* 2020 仕様
- SYCL\* アカデミー学習教材 (英語)
- Codingame インタラクティブ SYCL\* チュートリアル (英語)
- IWOCL SYCL\* トーク (英語)
- 無料の DPC++ 電子書籍 (英語)
- SYCL\*の最新ニュース、学習教材、プロジェクトの紹介(英語)

# SYCL\* アプリケーションのデバッグ

この節では、さまざまなデバイスで SYCL\* アプリケーションをデバッグするための情報、ヒント、およびポイン ターについて説明します。

SYCL\* アプリケーションのホストコードは、単純に C++ アプリケーションとしてデバッグできますが、カーネ ルデバッグのサポートやツールは、ターゲットデバイスによって異なる可能性があります。

#### 注意

SYCL\* アプリケーションに汎用性がある場合、実際のターゲットデバイスではなく、インテルの OpenCL\* CPU デバイスなど、豊富なデバッグサポートとツールを備えたデバイスでデバッグしたほうが有用なことがあ ります。

## インテルの OpenCL\* CPU デバイスでのデバッグ

インテルの OpenCL\* CPU デバイスを使用した DPC++ アプリケーションのデバッグについては、『インテル® oneAPI プログラミング・ガイド』の「DPC++ と OpenMP\* オフロードプロセスのデバッグ」の節を参照してください。

### ROCm\* デバッガーのサポート

ROCm\* SDK には rocgdb デバッガーが付属しており、HIP アプリケーションの AMD\* GPU 上のカーネルを デバッグできます。

ただし、DPC++ では現在、AMD\* GPU ターゲットの SYCL\* カーネルに対し、適切なデバッグ情報を生成する ことができません。そのため、rocgdb を使用して SYCL\* カーネルをデバッグすると、次のようなエラーが表示 されれることがあります。

Thread 5 "dbg" hit Breakpoint 1, with lanes [0-63], main::
{lambda(sycl::\_V1::handler&)#1}::operator()(sycl::\_V1::handler&) const::
{lambda(sycl::\_V1::id<1>)#1}::operator()(sycl::\_V1::id<1>) const
(/long\_pathname\_so\_that\_rpms\_can\_package\_the\_debug\_info/src/rocmgdb/gdb/dwarf2/frame.c:1032:
internal-error: Unknown CFA rule.

デバッグ情報を生成せずにアプリケーションをビルドしても、デバッガーは役立ちます。例えば、カーネルが無 効なメモリーアドバイスなどのエラーをスローする場合、rocgdbを使用してプログラムを実行することができ ます。エラー発生時にブレークして、disas コマンドを使用してエラーを引き起こした場所のカーネル・アセン ブリー行を確認できます。

# 機能

# コア機能

| 機能                                  | サポート             |
|-------------------------------------|------------------|
| コンテキスト内の複数デバイス                      | いいえ              |
| サブグループ (sub-group)                  | 部分的 <sup>1</sup> |
| グループ関数/アルゴリズム                       | 部分的 <sup>1</sup> |
| 整数関数                                | はい               |
| 数学関数 (スカラー)                         | はい               |
| 数学関数 (ベクトル)                         | 部分的 <sup>1</sup> |
| 数学関数 (marray)                       | いいえ              |
| 共通関数                                | はい               |
| ジオメトリー関数                            | はい               |
| リレーショナル関数                           | はい               |
| atomic ref                          | はい               |
| オペレーティング・システム                       | Linux*           |
| バッファーの再解釈                           | はい               |
| stream                              | いいえ              |
| デバイスイベント                            | いいえ              |
| グループの非同期コピー                         | はい               |
| プラットフォームの get info                  | はい               |
| カーネルの get info                      | はい               |
| sycl::nan $\mathcal{E}$ sycl::isnan | はい               |
| デバイスセレクター                           | いいえ              |
| 階層的並列化                              | はい               |
| ホストタスク                              | はい               |
| インオーダー・キュー                          | はい               |
| リダクション                              | 部分的 <sup>1</sup> |
| キューのショートカット                         | はい               |
| vec                                 | はい               |
| marray                              | はい               |
| errc                                | はい               |
| 匿名カーネルラムダ                           | はい               |
| 機能を評価するマクロ                          | はい               |
| sycl::span                          | はい               |
| sycl::dynamic_extent                | いいえ 2            |
| sycl::bit_cast                      | はい               |

| 機能              | サポート |
|-----------------|------|
| aspect_selector | いいえ  |
| カーネルバンドル        | いいえ  |
| 特殊化定数           | いいえ  |

# 非コア機能

| 機能                   | サポート        |
|----------------------|-------------|
| image                | いいえ         |
| fp16 データタイプ          | いいえ         |
| fp64 データタイプ          | はい          |
| prefetch             | はい          |
| USM                  | ホスト、デバイス、共有 |
| USM アトミックホスト割り当て     | いいえ         |
| USM アトミック共有割り当て      | いいえ         |
| USM システムに割り当て        | はい          |
| SYCL_EXTERNAL        | いいえ         |
| アトミックメモリーの順序付け       | relaxed     |
| アトミック・フェンス・メモリーの順序付け | いいえ         |
| アトミック・メモリー・スコープ      | work_group  |
| アトミック・フェンス・メモリーのスコープ | いいえ         |
| 64 ビット・アトミック         | いいえ         |
| バイナリー形式              | AMDGCN      |
| デバイスのパーティション化        | いいえ         |
| ホストデバッグ可能デバイス        | いいえ         |
| オンラインコンパイル           | いいえ         |
| オンラインリンカー            | いいえ         |
| キューのプロファイル           | はい          |
| mem_advise           | いいえ         |
| バックエンド仕様             | いいえ         |
| アプリケーション・バックエンドの相互運用 | いいえ         |
| カーネル・バックエンドの相互運用     | いいえ         |
| ホストタスク (ハンドルと相互運用)   | いいえ         |
| reqd_work_group_size | いいえ         |
| キャッシュビルド結果           | いいえ         |
| ビルドログ                | いいえ         |
| ビルトインカーネル関数          | なし          |

# 拡張機能

| 機能                                            | サポート  |
|-----------------------------------------------|-------|
| uniform                                       | いいえ   |
| USM アドレス空間 (デバイス、ホスト)                         | 部分的 3 |
| 固定ホストメモリーの使用                                  | はい    |
| サブグループ・マスク (+ グループ投票)                         | いいえ   |
| 静的ローカルメモリー使用量照会                               | いいえ   |
| sRGB イメージ                                     | いいえ   |
| デフォルト・プラットフォーム・コンテキスト                         | はい    |
| メモリーチャネル                                      | いいえ   |
| 最大ワークグループ照会                                   | 一部分   |
| 結合行列                                          | いいえ   |
| すべて制限 (restrict all)                          | いいえ   |
| プロパティー・リスト (property list)                    | いいえ   |
| カーネル・プロパティー (kernel properties)               | いいえ   |
| SIMD 呼び出し                                     | いいえ   |
| 低レベルデバイス情報                                    | いいえ   |
| カーネルキャッシュ設定                                   | いいえ   |
| FPGA lsu                                      | いいえ   |
| FPGA reg                                      | いいえ   |
| データ・フロー・パイプ                                   | いいえ   |
| キューに投入されたバリア                                  | いいえ   |
| フィルターセレクター                                    | はい    |
| グループソート                                       | はい    |
| フリー関数の照会                                      | はい    |
| 明示的な SIMD                                     | いいえ   |
| discard_queue_events                          | 部分的 1 |
| device_if                                     | いいえ   |
| device_global                                 | いいえ   |
| Cと C++ 標準ライブラリーのサポート                          | いいえ   |
| カーネルでの assert                                 | いいえ   |
| buffer_location                               | いいえ   |
| accessor_property_list (+ no_offset、no_alias) | はい    |
| グループ・ローカル・メモリー                                | はい    |
| printf                                        | いいえ   |
| ext_oneapi_bfloat16                           | いいえ   |
| 拡張デバイス情報                                      | いいえ   |

1 (1、2、3、4、5) 一部のテストで失敗

- 2 numeric\_limits<size\_t>::max()の使用
- 3 https://github.com/intel/llvm/pull/6289 に追加 (未テスト)

# 更新履歴

## 2023.0.0

oneAPI for AMD\* GPU の最初のベータリリースです。

このリリースは、intel/llvm repository at commit 0f579ba (英語) から作成されました。

### 新機能

• HIP バックエンドのベータサポート

## SYCL\* コンパイラー

- デバイスでの assert をサポート
- ローカル・メモリー・アクセサーのサポート
- グループ集合関数のサポート
- sycl::ext::oneapi::sub\_group::get\_local\_idのサポート

## SYCL\* ライブラリー

- atomic64 デバイス機能の照会をサポート
- SYCL\* キューごとに複数の HIP ストリームをサポート
- 相互運用のサポート
- sycl::queue::submit barrier  $\sigma \forall \pi' b$

# トラブルシューティング

この節では、トラブルシューティングのヒントと一般的な問題の解決方法について説明します。ここで説明する 方法で問題が解決しない場合は、Codeplayのコミュニティー・サポート・ウェブサイト (英語) からサポートリ クエストをお送りください。完全なサポートは保証できませんが、できる限り支援させていただきます。サポー トリクエストを送信する前に、ソフトウェアが最新バージョンであることを確認してください。

問題は、oneAPI DPC++ コンパイラーのオープンソース・リポジトリー (英語) からも報告できます。

## icpx でビットコード出力が無効になる

現在のバージョンの icpx には、NVIDIA\* または AMD\* ターゲット向けにコンパイルする際に既知の問題が あり、次のエラーが出力される場合があります。

LLVM ERROR: Bitcode output disabled because proprietary optimizations have been performed.

これは次のリリースで修正される予定ですが、それまでは NVIDIA\* または AMD\* GPU をターゲットとする場合、icpx 実行ファイルの代わりに、このガイドで説明されている clang++ 実行ファイルを直接使用してください。

### sycl-ls の出力にデバイスが表示されない

sycl-ls がシステム上の期待されるデバイスを報告しない場合:

- システムに互換性のあるバージョンの CUDA\* または ROCm\* ツールキット (それぞれ CUDA\* と HIP プラグイン向け)、および互換性のあるドライバーがインストールされていることを確認してください。
- 2. nvidia-smi または rocm-smi がデバイスを正しく認識できることを確認します。
- 3. プラグインが正しくロードされていることを確認します。これは、環境変数 SYCL\_PI\_TRACE に 1 を設 定して、sycl-ls を再度実行することで分かります。

例:

\$ SYCL\_PI\_TRACE=1 sycl-ls

#### 次のような出力が得られるはずです。

SYCL\_PI\_TRACE[basic]: Plugin found and successfully loaded: libpi\_opencl.so
[ PluginVersion: 11.15.1 ]
SYCL\_PI\_TRACE[basic]: Plugin found and successfully loaded:
libpi\_level\_zero.so [ PluginVersion: 11.15.1 ]
SYCL\_PI\_TRACE[basic]: Plugin found and successfully loaded: libpi\_cuda.so
[ PluginVersion: 11.15.1 ]
[ext\_oneapi\_cuda:gpu:0] NVIDIA CUDA BACKEND, NVIDIA A100-PCIE-40GB 0.0
[CUDA 11.7]

# インストールしたプラグインが sycl-1s の出力に表示されない場合、SYCL\_PI\_TRACE に -1 を設定して再度実行することで、詳細なエラー情報を取得できます。

\$ SYCL\_PI\_TRACE=-1 sycl-ls

#### 大量の出力が得られますが、次のようなエラーが表示されているか確認してください。

SYCL\_PI\_TRACE[-1]: dlopen(/opt/intel/oneapi/compiler/2023.0.0/linux/lib/libpi\_hip.so) failed with <libamdhip64.so.4: cannot open shared object file: No such file or directory> SYCL\_PI\_TRACE[all]: Check if plugin is present.Failed to load plugin: libpi hip.so

- CUDA\* プラグインには、CUDA\* SDK で提供される libcuda.so と libcupti.so が必要 です。
- o HIP プラグインには、ROCm\*のlibamdhip64.soが必要です。

CUDA\* または ROCm\* のインストールと、環境が適切に設定されていることを確認してください。また、LD LIBRARY PATH が上記のライブラリーを検出できる場所を指しているか確認してください。

4. SYCL\_DEVICE\_FILTER または SYCL\_DEVICE\_ALLOWLIST などのデバイスフィルター環境変数が設 定されていないことを確認します (SYCL\_DEVICE\_FILTER が設定されていると、sycl-1s は警告を 表示します)。

### 不正バイナリーエラーの扱い

CUDA\* または HIP をターゲットにする SYCL\* アプリケーションを実行すると、特定の状況でアプリケーションが失敗し、無効なバイナリーであることを示すエラーが報告されることがあります。例えば、CUDA\* の場合は CUDA ERROR NO BINARY FOR GPU がレポートされる場合があります。

これは、選択された SYCL\* デバイスに適切でないアーキテクチャーのバイナリーが送信されたことを意味します。この場合、次の点を確認してください。

- 1. アプリケーションが、利用するハードウェアのアーキテクチャーと一致するようにビルドされていることを確認してください。
  - CUDA\* 向けのフラグ: -Xsycl-target-backend=nvptx64-nvidia-cuda --cudagpu-arch=<arch>
  - HIP 向けのフラグ:-Xsycl-target-backend=amdgcn-amd-amdhsa --offloadarch=<arch>
- 2. 実行時に適切な SYCL\* デバイス (ビルドされたアプリケーションのアーキテクチャーに一致するもの) が選択されていることを確認します。環境変数 SYCL\_PI\_TRACE=1 を設定すると、選択されたデバイ スに関連するトレース情報を表示できます。以下に例を示します。

```
SYCL_PI_TRACE[basic]: Plugin found and successfully loaded: libpi_opencl.so
[ PluginVersion: 11.16.1 ]
SYCL_PI_TRACE[basic]: Plugin found and successfully loaded:
libpi_level_zero.so [ PluginVersion: 11.16.1 ]
SYCL_PI_TRACE[basic]: Plugin found and successfully loaded: libpi_cuda.so
[ PluginVersion: 11.16.1 ]
SYCL_PI_TRACE[all]: Requested device_type: info::device_type::automatic
SYCL_PI_TRACE[all]: Requested device_type: info::device_type::automatic
SYCL_PI_TRACE[all]: Selected device: -> final score = 1500
SYCL_PI_TRACE[all]: platform: NVIDIA CUDA BACKEND
SYCL_PI_TRACE[all]: device: NVIDIA GeForce GTX 1050 Ti
```

3. 誤ったデバイスが選択されいる場合、環境変数 SYCL\_DEVICE\_FILTER を使用して SYCL\* デバイス セレクターが選択するデバイスを変更できます。インテル® oneAPI DPC++/C++ コンパイラーのド キュメントにある「環境変数」(英語)の節を参照してください。

#### 注意

SYCL DEVICE FILTER 環境変数は、今後のリリースで廃止される予定です。

# oneAPI for AMD\* GPU 使用許諾契約書

重要 - ソフトウェアを複製、インストール、または使用する前に使用許諾契約書 (英語) をお読みになり、同意 する必要があります。